## Cisco Start Firewall

Cisco ASA 5506-X サイト間 VPN の設定

2016年3月3日 第1.0版

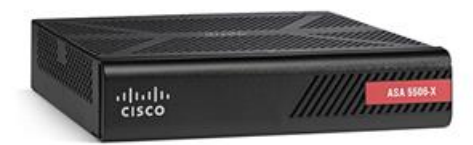

www.networld.co.jp

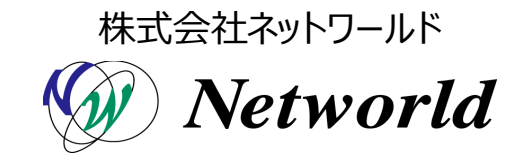

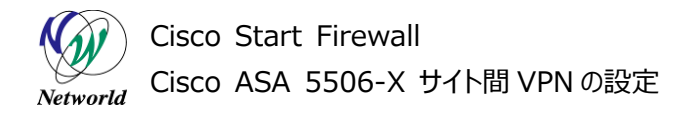

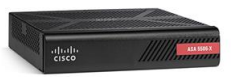

### 改訂履歴

| 版番号 | 改訂日       | 改訂者     | 改訂内容 |
|-----|-----------|---------|------|
| 1.0 | 2016年3月3日 | ネットワールド | ● 新規 |
|     |           |         | •    |
|     |           |         | •    |
|     |           |         | •    |

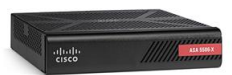

#### 免責事項

- 本書のご利用は、お客様ご自身の責任において行われるものとします。本書に記載する情報については、株式会社ネットワールド(以下弊社)が慎重に作成および管理いたしますが、弊社がすべての情報の正確性および完全性を保証するものではございません。
- 弊社は、お客様が本書からご入手された情報により発生したあらゆる損害に関して、一切の責任を 負いません。また、本書および本書にリンクが設定されている他の情報元から取得された各種情報 のご利用によって生じたあらゆる損害に関しても、一切の責任を負いません。
- 弊社は、本書に記載する内容の全部または一部を、お客様への事前の告知なしに変更または廃 止する場合がございます。なお、弊社が本書を更新することをお約束するものではございません。

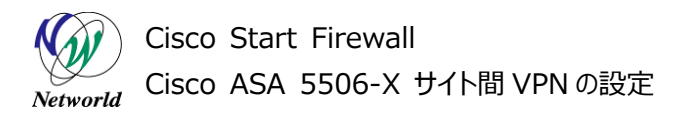

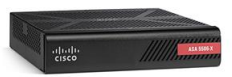

### 表記規則

| 表記                                                                                                    | 表記の意味                                                                                                    |
|----------------------------------------------------------------------------------------------------|----------------------------------------------------------------------------------------------------|
| 「」(括弧記号)                                                                                                    | キー、テキストボックス、ラジオボタンなどのオブジェクト                                                                                   |
| <b>bold</b> (ボールド文字)                                                                                                    | 入力または選択するシステム定義値                                                                                              |
| <italic>(イタリック文字)</italic>                                                                                                    | 入力または選択するユーザー定義値                                                                                              |
| □ (囲み線)                                                                                                    | 入力または選択するオブジェクト                                                                                               |
| ""(二重引用符記号)                                                                                                    | 表示されるメッセージ                                                                                                    |
| (蛍光マーカー)                                                                                                    | 確認するメッセージ                                                                                                    |
| 表記の例)<br>(1) ExecJラジオボタンを選<br>(2) テキストボックスに以下の<br>copy running-config <<br>(3) 「コマンドを実行」ボタンを<br>Destination filename<br>Building configuratio                                            | 沢します。<br>コマンドを入力します。<br><b>file name&gt;</b><br>クリックします。正常に実行されれば、画面に"[OK]"が表示されます。<br>[startup-config]?<br>n |
| CLIIこよる設定<br>CL機能はルータのコマンドブロンプトで実行可能な認<br>・ Exec<br>・ Configure<br>つ Configure<br>つ Configure<br>コマンドを実行 クリア<br>Destination filename [startup-config]?<br>Building configuration<br>[OK] | 差や、全てのIOS CUコマンドを入力できます                                                                                       |

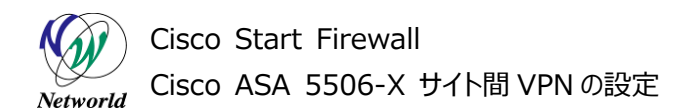

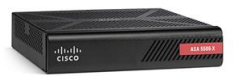

## <u>目次</u>

| 1. はじめに                    | 1  |
|----------------------------|----|
| 1.1 対象機器                   | 1  |
| 1.2 サイト間 VPN について          | 1  |
| 2. システム構成                  | 2  |
| 2.1 システム構成                 | 2  |
| 3. サイト間 VPN の設定およびセッションの確認 | 4  |
| 3.1 サイト間 VPN の設定           | 4  |
| 3.2 サイト間 VPN セッションの確認      | 10 |

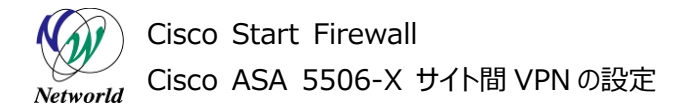

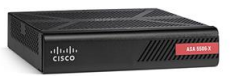

## 1. はじめに

本書では Cisco ASA 5506-X におけるサイト間 VPN の設定手順について説明します。

#### 1.1 対象機器

本書で対象としている機器は以下になります。

#### 表1本書の対象機器

| ASA 5506-X   | ASA 5506W-X     |  |
|--------------|-----------------|--|
| (ASA5506-K9) | (ASA5506W-Q-K9) |  |
| Ø            |                 |  |

#### 1.2 サイト間 VPN について

サイト間 VPN(Virtual Private Network)とは、IPSec による暗号化および認証を使用し、Cisco ASA 5500 シリーズ等を終端装置としたトンネル技術の名称です。サイト間 VPN により、インターネットを 介してオフィスネットワーク間にセキュアな通信を提供する事ができます。

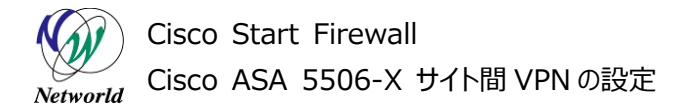

aladia cisco

## 2. システム構成

#### 2.1 システム構成

本書でのサイト間 VPN 設定手順は以下のシステム構成に基づいて行われます。ASA-1および AS A-2 は別紙「Cisco ASA 5506-X クイックスタートガイド」の内容に基づいて初期設定を行っており、各 管理 PC から ASDM により ASA にアクセスできる状態および、VPN を終端する両端の ASA が互いに インターネットを介して GE1/1(outside)にアクセスできる状態を前提としています。

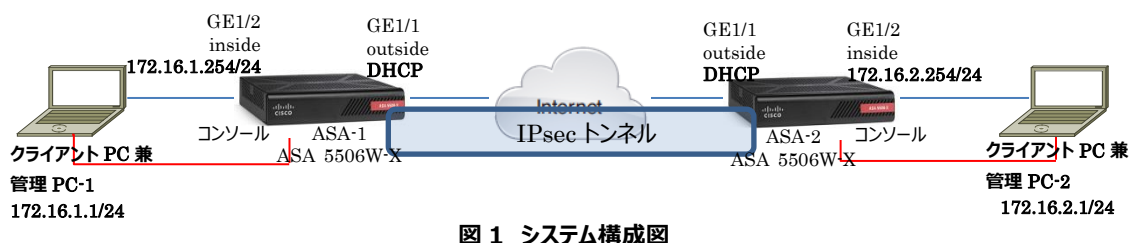

| 凶1 | システム | 構成図 |
|----|------|-----|
|----|------|-----|

#### 表 2 本書で使用した機材およびそれらのシステム環境

| 機器                    | 機器名             | OS およびアプリケーション                                                                     | ネットワーク設定                                                                                                    |
|-----------------------|-----------------|------------------------------------------------------------------------------------|----------------------------------------------------------------------------------------------------|
| Firewall              | ASA 5506W-<br>X | OS Version 9.5(2)2<br>ASDM Version 7.5(2)153                                       | ASA-1<br>GE1/1<br>nameif:outside(デフォルト)<br>IP アドレス:DHCP(デフォルト)<br>security level:0(デフォルト)<br>GE1/2<br>nameif:inside(デフォルト)<br>IP アドレス:172.16.1.254/24<br>Security level:100(デフォルト)<br>ASA-2<br>GE1/1<br>nameif:outside(デフォルト)<br>IP アドレス:DHCP(デフォルト)<br>security level:0(デフォルト)<br>GE1/2<br>nameif:inside(デフォルト)<br>IP アドレス:172.16.2.254/24<br>Security level:100(デフォルト) |
| クライアント PC 兼<br>管理用 PC |                 | OS : Windows 7<br>ターミナルアプリケーション (Tera Term)<br>Cisco ASDM-IDM Launcher v1.7<br>(0) | クライアント PC-1<br>インタフェース IP アドレス:172.16.1.1/24<br>クライアント PC-2<br>インタフェース IP アドレス:172.16.2.1/24                                                                                                    |

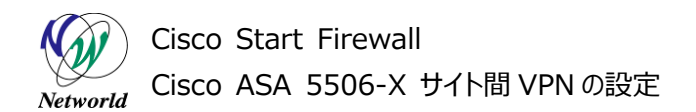

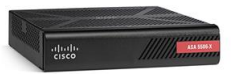

#### 表 3 ASA 5506-X のネットワーク設定

| ルーティング | DHCP によりインターネット側へのデフォルトルートを取得     |
|--------|-----------------------------------|
| NAT    | inside(すべてのトラフィック)→outside への PAT |

#### 表 4 VPN のポリシー

| 設定機器  | ピア IP アドレス    | ローカルネットワーク    | リモートネットワーク    | Pre-shared Key | NAT 除外 |
|-------|---------------|---------------|---------------|----------------|--------|
| ASA-1 | ASA-2のoutside | 172.16.1.0/24 | 172.16.2.0/24 | cisco          | inside |
| ASA-2 | ASA-1のoutside | 172.16.2.0/24 | 172.16.1.0/24 | cisco          | inside |

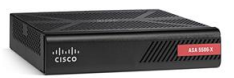

## 3. サイト間 VPN の設定およびセッションの確認

#### 3.1 サイト間 VPN の設定

本節ではサイト間 VPN の設定手順について説明します。

1) 管理 PC-1 から ASDM により ASA-1 にアクセスし、「Wizards」>「VPN Wizards」>「Site-to-Site VPN Wizard」を開きます。

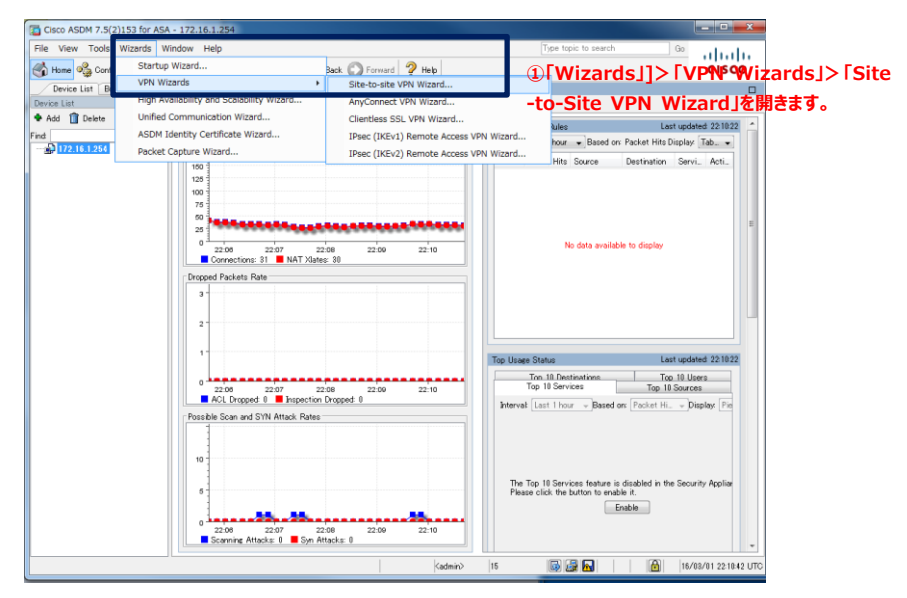

図 2 Site-to-Site VPN Wizardを開く

2) Site-to-Site VPN Wizard が開始されます。「Next」をクリックして先に進みます。

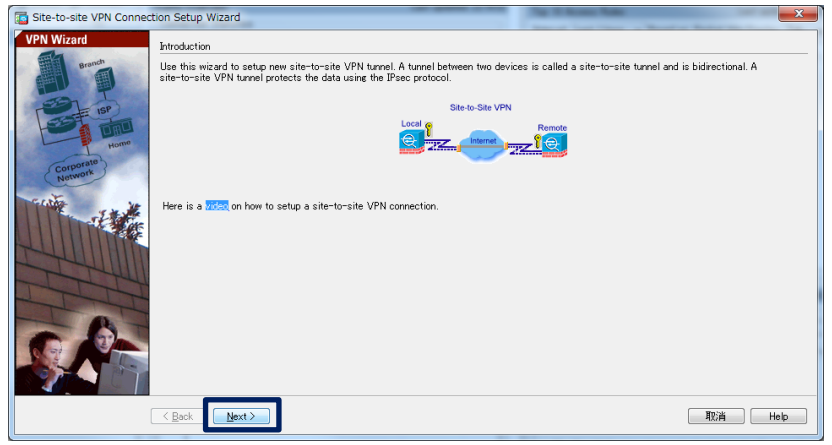

図 3 Site-to-Site VPN Wizard の開始

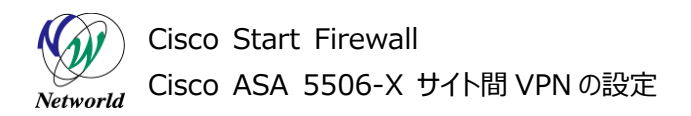

す。

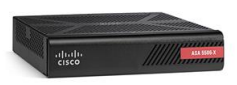

3) 「Peer IP Address」に VPN ピアとなる IP アドレス(ここでは ASA-2 の ouside)を入力し、「VPN Access Interface」は「Outside」を選択し、「Next」をクリックします。

| 🔂 Site-to-site VPN Conne               | ection Setup Wizard                                                                 |                             |
|----------------------------------------|-------------------------------------------------------------------------------------|-----------------------------|
| Steps                                  | Peer Device Identification                                                          |                             |
| 1. Introduction                        | This step lets you identify the peer VPN device by its IP address and the interface | ce used to access the peer. |
| 2. Peer Device<br>Identification       | Peer IP Address:                                                                    | ①VPN ピアの IP アドレスを入力します      |
| <ol> <li>Traffic to protect</li> </ol> |                                                                                     |                             |
| 4. Security                            | VPN Access Interface outside                                                        | ・ ②I OUTSIGE」を選択しま9         |
| 5. NAT Exempt                          |                                                                                     |                             |
| 6. Summary                             |                                                                                     |                             |
|                                        |                                                                                     |                             |
|                                        |                                                                                     |                             |
|                                        |                                                                                     |                             |
|                                        |                                                                                     |                             |
|                                        |                                                                                     |                             |
|                                        |                                                                                     |                             |
|                                        |                                                                                     |                             |
|                                        |                                                                                     |                             |
|                                        |                                                                                     |                             |
|                                        |                                                                                     |                             |
|                                        |                                                                                     |                             |
|                                        |                                                                                     |                             |
|                                        | ≪ Back Next > 3クリックします                                                              | 取消 Help                     |

#### 図 4 VPN ピアの設定

4) 「Local Network」にローカルのネットワークセグメント(ここでは ASA-1 の LAN)を、「Remote Net work」に対向側のネットワークセグメント(ここでは ASA-2 の LAN)を入力し、「Next」をクリックしま

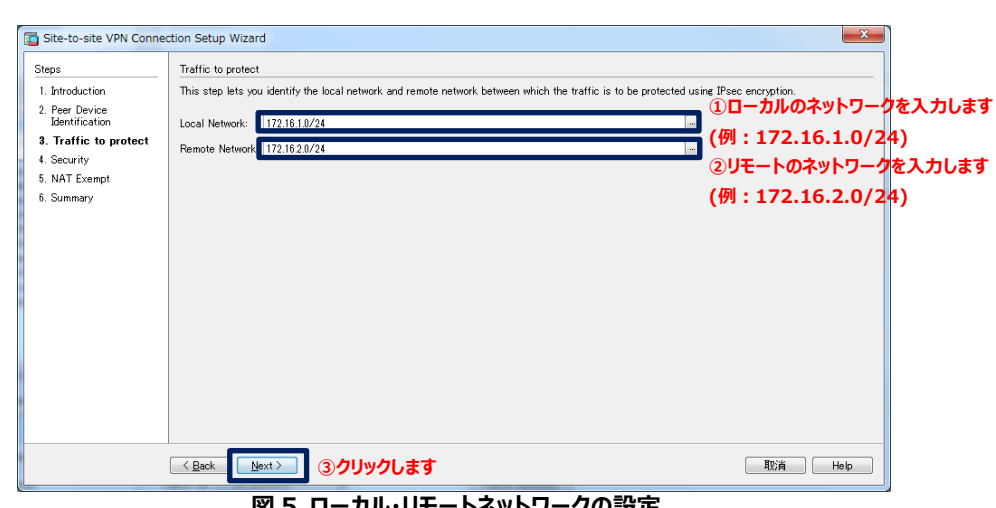

#### 図 5 ローカル・リモートネットワークの設定

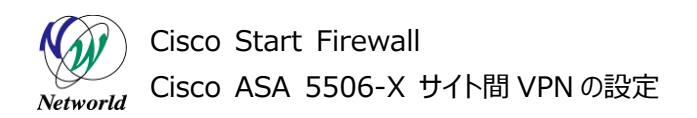

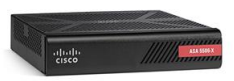

5) Pre-shared Key (事前共有鍵)を入力し、「Next」をクリックします。

| Site-to-site VPN Conne           | ection Setup Wizard                                                                                                    |
|----------------------------------|----------------------------------------------------------------------------------------------------|
| Steps                            | Security                                                                                                    |
| 1. Introduction                  | This step lets you secure the selected traffic.                                                                                                    |
| 2. Peer Device<br>Identification | Simple Configuration                                                                                                    |
| 3. Traffic to protect            | ASA uses the pre-shared key entered here to authenticate this device with the peer. ASDM will select common IKE and ISAKMP security                                        |
| 4. Security                      | parameters for that will allow tunnel establishment. It is recommended that this option is also selected when configuring the remote peer.                                 |
| 5. NAT Exempt                    | Pre-shared Key ●●●●●                                                                                                    |
| 6. Summary                       |                                                                                                    |
|                                  | Customized Configuration                                                                                                    |
|                                  | You can use pre-shared key or digital certificate for authentication with the peer device. You can also fine tune the data encryption algorithms<br>ASDM selected for you. |
|                                  |                                                                                                    |
|                                  |                                                                                                    |
|                                  |                                                                                                    |
|                                  |                                                                                                    |
|                                  |                                                                                                    |
|                                  |                                                                                                    |
|                                  | <br><br><br><br><br><br><br>                                                                                                    |

図 6 Pre-shared Keyの設定

6) NAT 除外の設定を入力し、「Next」をクリックします。

| Site-to-site VPN Cor             | nnection Setup Wizard                                                                                                    | ×       |
|----------------------------------|----------------------------------------------------------------------------------------------------|---------|
| Steps                            | NAT Exempt                                                                                                    |         |
| 1. Introduction                  | This step allows you to exempt the local network addresses from network translation.                                                                                                    |         |
| 2. Peer Device<br>Identification | ▼ Exempt ASA side host/network from address translation inside - ②inside を選択します                                                                                                    |         |
| 3. Traffic to protect            |                                                                                                    |         |
| 4. Security                      | ①チェックを入れます                                                                                                    |         |
| 5. NAT Exempt                    |                                                                                                    |         |
| 6. Summary                       |                                                                                                    |         |
|                                  |                                                                                                    |         |
|                                  |                                                                                                    |         |
|                                  |                                                                                                    |         |
|                                  |                                                                                                    |         |
|                                  |                                                                                                    |         |
|                                  |                                                                                                    |         |
|                                  |                                                                                                    |         |
|                                  |                                                                                                    |         |
|                                  |                                                                                                    |         |
|                                  |                                                                                                    |         |
|                                  |                                                                                                    |         |
|                                  |                                                                                                    |         |
|                                  | Gack Mext> ③クリックします     G     G | 取消 Help |

図 7 NAT 除外の設定

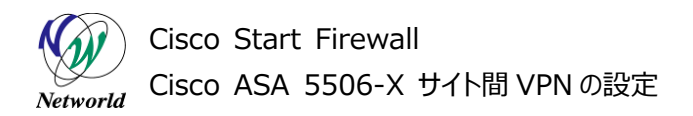

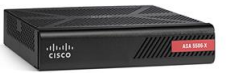

7)「Finish」をクリックし、設定を完了します。

| 🔄 Site-to-site VPN Connection Setup Wizard |                                           |                                                                                                    |  |  |
|--------------------------------------------|-------------------------------------------|----------------------------------------------------------------------------------------------------|--|--|
| VPN Wizard                                 | Summary                                   |                                                                                                    |  |  |
| Branch                                     | Here is the summary of the configuration. |                                                                                                    |  |  |
| - Ton I                                    | Name                                      | Value                                                                                                    |  |  |
| ISP ISP                                    | Summary Peer Device IP Address            |                                                                                                    |  |  |
| Home                                       | VPN Access Interface                      | outside                                                                                                    |  |  |
| Corporate                                  | Protected Traffic                         | Local Network: 172.16.1.0/24<br>Remote Network: 172.16.2.0/24                                                                                                    |  |  |
| Network                                    | IKE Version Allowed                       | IKE version 1 and IKE version 2                                                                                                    |  |  |
| Train .                                    | Authentication Method                     |                                                                                                    |  |  |
| State State                                | IKE v1                                    | Use pre-shared key                                                                                                    |  |  |
|                                            | IKE v2                                    | Use pre-shared key when local device access the peer<br>Use pre-share key when peer device access the local device =                                                                                       |  |  |
| SUITING SU                                 | Encryption Policy                         |                                                                                                    |  |  |
|                                            | Perfect Forward Secrecy (PFS)             | Disabled                                                                                                    |  |  |
| TITUT                                      | E IKE v1                                  |                                                                                                    |  |  |
| TTTT                                       | IKE Policy                                | rsa-sig-aes-256-sha, pre-share-aes-256-sha, rsa-sig-aes-192-sha,<br>pre-share-aes-192-sha, rsa-sig-aes-sha, pre-share-aes-sha,<br>rsa-sig-3des-sha, pre-share-3des-sha, rsa-sig-des-sha, pre-share-des-sha |  |  |
|                                            | IPsec Proposal                            | ESP-AES-128-SHA, ESP-AES-128-MD5, ESP-AES-192-SHA,<br>ESP-AES-192-MD5, ESP-AES-256-SHA, ESP-AES-256-MD5,<br>ESP-3DES-SHA, ESP-3DES-MD5, ESP-DES-SHA, ESP-DES-MD5                                           |  |  |
|                                            | □ IKE v2                                  |                                                                                                    |  |  |
|                                            | IKE Policy                                | aes-256-sha-sha, aes-192-sha-sha, aes-sha-sha, 3des-sha-sha,<br>des-sha-sha                                                                                                    |  |  |
| < Back Enish 即流 Help                       |                                           |                                                                                                    |  |  |

図8設定の完了

8) ASA に実行されるコマンドのプレビューが表示されるので、「Send」をクリックして実行します。

| Preview CLI Commands                                                                                                    |  |
|----------------------------------------------------------------------------------------------------|--|
| The following CLI commands are generated based on the changes you made in ASDM. To send the commands<br>to the ASA, click Send. To not send the commands and continue making changes in ASDM, click Cancel.                                                                                           |  |
| object network. NETWO RK_OBJ_172.16.2.0_24           subnet 172.16.2.0_255.255.05           object network. NETWO RK_OBJ_172.16.1.0_24           subnet 172.16.1.0_256.255.255.0                                                                                                    |  |
| access-list outside cryptomap line 1 extended permit ip 172.16.1.0 255.255.255.0 172.16.2.0 255.255.255.0<br>group-policy GroupPolicy <b>1 I I I</b> internal<br>group-policy GroupPolicy <b>1 II I</b> internal<br>ypn-tunnel-protocol ikev2 ikev1<br>evit                                           |  |
| tunnel-group  : ], ]::; type ipsec=121<br>tunnel-group  : ], general-attributes<br>default-group-policy GroupPolicy." I [: 153 :<br>tunnel-group ], ], [: 1-2] ipsec-attributes<br>ikev1 pre-shared-key ***********<br>ikev2 local-authentication pre-shared-key ************************************ |  |
| crypto ikev1 policy 70<br>encryptoin aes<br>authentication crack<br>crypto ikev1 policy 80<br>encryptoin aes<br>authentication rsa-sig                                                                                                    |  |
| Send Cancel Save To File                                                                                                    |  |

図 9 コマンドのプレビュー

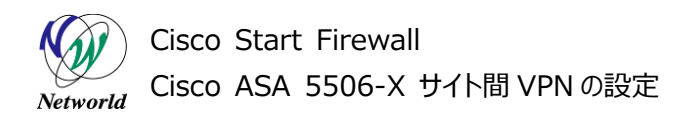

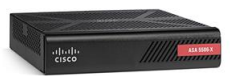

9) 既にサポートされていないコマンドに対するエラーが表示される場合があり、「Close」をクリックします。

| Error in sending command                                                                                                    | x     |  |  |  |  |  |
|----------------------------------------------------------------------------------------------------|-------|--|--|--|--|--|
| ASDM received messages below when one or more of the commands below were sent to the ASA<br>[OK] means success, [ERROR] means failure, [INFO] means information and [WARNING] means<br>warning message received.                                                                                                    | ۹.    |  |  |  |  |  |
| [OK] ikev2 remote-authentication pre-shared-key *********         [OK] isakmp keepalive threshold 10 retry 2         [OK] crybto ikev1 policy 70         [OK] encrybtion aes         [ERROR] authentication crack                                                                                                    | * III |  |  |  |  |  |
| EKRUPS ILEVI policy authentication method crack is no<br>longer supported. Removing ikev1 policy 70<br>[OK] crypto ikev1 policy 80<br>[OK] encryption aes<br>[OK] authentication rsa-sig<br>[OK] crypto ikev1 policy 90<br>crypto ikev1 policy 90<br>[OK] encryption aes<br>[OK] encryption aes<br>[OK] encryption aes<br>[OK] crypto ikev1 policy 40<br>crypto ikev1 policy 40<br>[OK] encryption aes-192<br>[ERROR] authentication crack |       |  |  |  |  |  |
| ERROR IKEV1 policy authentication method crack is no                                                                                                    | -     |  |  |  |  |  |
| Close                                                                                                    |       |  |  |  |  |  |
| 図 10 エラーコマンドの表示                                                                                                    |       |  |  |  |  |  |

(C) 2016 Networld Corporation

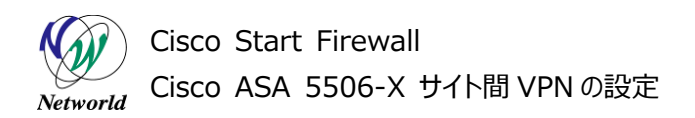

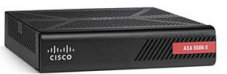

10) 再度コマンドの実行を求められる場合があります。

| Site-to-site VPN Connec | tion Setup Wizard                         |                                                                                                    |
|-------------------------|-------------------------------------------|----------------------------------------------------------------------------------------------------|
| VPN Wizard              | Summary                                   |                                                                                                    |
| Branch                  | Here is the summary of the configuration. |                                                                                                    |
| CEN T                   | Name                                      | Value                                                                                                    |
| ISP ISP                 | Summary                                   | A                                                                                                    |
|                         | Peer Device IP Address                    | 10.10.153.2                                                                                                    |
| Home                    | VPN Access Interface                      | outside                                                                                                    |
| (Corporate)             | Protected Traffic                         | Local Network: 172.16.1.0/24<br>Remote Network: 172.16.2.0/24                                                                                                    |
| Network                 | IKE Version Allowed                       | IKE version 1 and IKE version 2                                                                                                    |
| - Ar                    | Authentication Method                     |                                                                                                    |
| and the second          | IKE v1                                    | Use pre-shared key                                                                                                    |
|                         | IKE v2                                    | Use pre-shared key when local device access the peer<br>Use pre-share key when peer device access the local device                                                                                                    |
|                         | Encryption Policy                         |                                                                                                    |
|                         | Perfect Forward Secrecy (PFS)             | Disabled                                                                                                    |
| TTUI                    | E IKE v1                                  |                                                                                                    |
|                         | IKE Policy                                | crack-eesersha ras-sig-ases-sha, pre-share-ase-sha, crack-eese-192-sha,<br>rsa-sig-aser12-sha, pre-share-ases-192-sha, crack-ase-256-sha,<br>rsa-sig-ades-z56-sha, pre-share-ase-256-sha, crack-ades-sha,<br>rsa-sig-ades-sha pre-share-3des-sha, crack-des-sha, rsa-sig-des-sha,<br>pre-share-des-sha |
|                         | IPsec Proposal                            | ESP-AES-128-SHA, ESP-AES-128-MD6, ESP-AES-122-SHA,<br>ESP-AES-192-MD5, ESP-AES-256-SHA, ESP-AES-256-MD5,<br>ESP-3DES-SHA, ESP-3DES-MD5, ESP-DES-SHA, ESP-DES-MD5                                                                                                    |
|                         | □ IKE ∨2                                  | •                                                                                                    |
|                         | K Back                                    | [ ЩС:) Нер                                                                                                    |

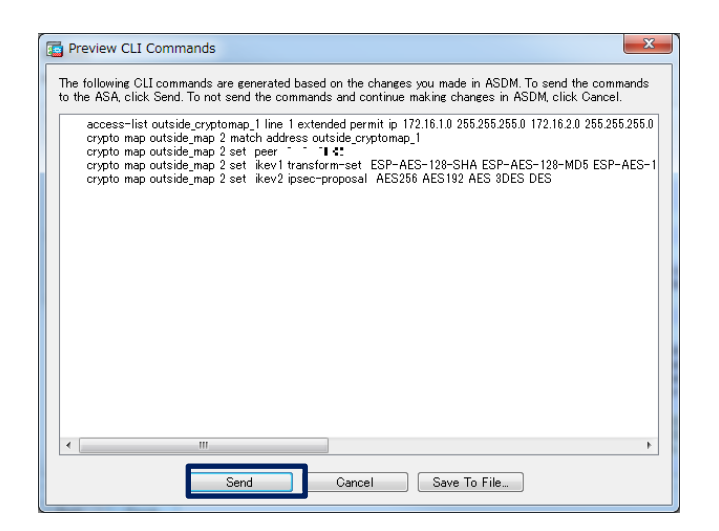

#### 図 11 コマンドの再実行

11) 同様の設定を ASA-2 でも行い、PC-1 と PC-2 の間で通信が成功したら設定完了となります。

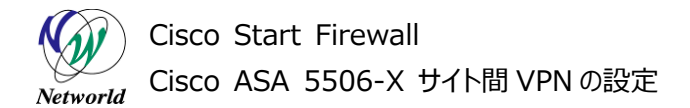

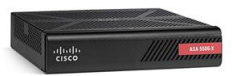

#### 3.2 サイト間 VPN セッションの確認

本節ではサイト間 VPN のセッション情報の確認方法について説明します。

 ASDM で「Monitoring」>「VPN」>「VPN Statistics」>「Sessions」を開き、VPN セッションの 詳細情報を確認します。(PC 間で通信を発生させないとセッションは表示されません)

| Cisco ASDM 7.5(2)153 for ASA -                                                                                                    | 172.16.1.254             |                                    |                                               | and a second a       |               |                       |          |
|----------------------------------------------------------------------------------------------------|--------------------------|------------------------------------|-----------------------------------------------|----------------------|---------------|-----------------------|----------|
| File View Tools Wizards Wir                                                                                                    | nitorine 🔚 Save 🔇        | Refresh 🔇 Back                     | をクリックします<br>O Forward ? Help                  | Type topic to sea    | ch G          | olialia<br>cisco      |          |
| Device List Bookmarks                                                                                                    | Monitoring > VPN > V     | /PN Statistics > Se                | <u>ssions</u>                                 |                      |               |                       |          |
| Device List ☐ ₽ ×<br>♣ Add                                                                                                    | <b></b>                  |                                    |                                               |                      |               |                       |          |
| Find: Go                                                                                                    | Type<br>Site-to-Site VPN | Active                             | Cumulative                                    | Peak Concurrent<br>4 | Inactive<br>1 |                       |          |
|                                                                                                    | IKEv2 IPsec              |                                    | 1                                             | 4                    | 1             | ]                     |          |
|                                                                                                    | <b>4VPN t</b>            | マション情報                             | <b>が表示されている</b>                               | 事を確認します              |               |                       |          |
| VPN 0 4                                                                                                    |                          |                                    |                                               |                      |               |                       |          |
| VPN Statistics 31 V                                                                                                    | PN Statisti              | cs]> Ses                           | sions」をクリックし                                  | UET Filter           |               |                       | ·        |
| Crypto Statistics                                                                                                    | Connection Profile       | Protocol                           | Login Time                                    | Bytes Tx             | Cer Auth Int  | Ce                    | ⑥クリックします |
| Compression Statistics                                                                                                    | 11812.<br>11812          | IKEv2 IPsec<br>IKEv2: (1)AES256 II | 06:46:45 UTC Wed Mar 2 20<br>Psec (0h:00m:20s | 016 180<br>180       |               | Logout                |          |
| Okodi Ik.J. Psec. statistics     Okodi Ik.J. Psec. statistics     VLAN Mapping Sessions     MOM Proxy Statistics     MOM Proxy Sessions     Ocienties SSL VPN     Essy VPN Client     VR Correction Graphs     WSA Sessions | ⑤現在張                     | 5れている V                            | PN セッションを選                                    | 択します                 |               | Prig                  |          |
| m                                                                                                    | いをクリックし                  | ます                                 | m                                             |                      |               | ,                     |          |
| Routing                                                                                                    | To sort VPN sessions, i  | ight-click on the above            | e table and select Table Sort Order           | from popup menu.     |               |                       |          |
| Reporties                                                                                                    | Logout By All Ses        | sions 👻                            | Logout Ses                                    | sions                |               |                       |          |
| Lossing Lossing                                                                                                    |                          |                                    | Refre                                         | ish                  |               |                       |          |
| » *                                                                                                    |                          |                                    |                                               |                      | Last Update   | ed: 16/03/02 18:36:09 |          |
| Data Refreshed Successfully.                                                                                                    |                          |                                    | <admin></admin>                               | 15 💽 🛃 🔂             |               | 16/03/02 6:52:42 UTC  |          |

図 12 サイト間 VPN セッション情報の表示

2) セッションの詳細情報が表示されます。

| 🔁 Se            | ssion Details                                                            |                                                                  | and N Real                      | -            |                                                                                                    |                                                                                                    |                      |         | <b>— X</b>    |
|-----------------|--------------------------------------------------------------------------|------------------------------------------------------------------|---------------------------------|--------------|----------------------------------------------------------------------------------------------------|----------------------------------------------------------------------------------------------------|----------------------|---------|---------------|
| Session Details |                                                                          |                                                                  |                                 |              |                                                                                                    |                                                                                                    |                      |         |               |
| Cor             | Connection Profile Protocol Login Time<br>IP Address Encryption Duration |                                                                  | Bytes Tx<br>Bytes Rx            |              | Bytes Tx<br>Bytes Rx                                                                                                    | Cer Auth Int                                                                                                    | Cer Auth Left        |         |               |
| -31             | 17 - 513<br>10. 251                                                      | IKEv2 IPsec<br>IKEv2: (1)AES256 IPsec: (.                        | 23:01:53 UTC \<br>0h:00m:27s    | Wed Mar 2 20 | 16                                                                                                    | 780<br>780                                                                                                    |                      |         |               |
| Det             | tails act                                                                |                                                                  |                                 |              |                                                                                                    |                                                                                                    |                      |         |               |
| Dei             | Idiis AUL                                                                |                                                                  |                                 |              |                                                                                                    |                                                                                                    |                      |         |               |
| ID              | Туре                                                                     | Local Addr. / Subnet Mask / Pr<br>Remote Addr. / Subnet Mask / P | otacol / Port<br>rotocol / Port | Encryption   | Other                                                                                                    |                                                                                                    | Bytes Tx<br>Bytes Rx |         | More          |
|                 | IKEv2                                                                    |                                                                  |                                 | AES-256      | Tunnel ID: 5<br>Loc Auth M<br>Rem Auth N<br>UDP Source<br>UDP Destin<br>Hashing: SH<br>PRF: SHA1<br>Authenticat<br>UDP Source<br>UDP Destin<br>IKE Negotia<br>Hashing: SH<br>Diffie-Hellm<br>Rekey Time<br>Rekey Lett( | 1<br>dote preSharedKeys<br>Mode preSharedKeys<br>Port 500<br>antion Port 500<br>on Mode preSharedKeys<br>Port 500<br>taion Port 500<br>taion Port 500<br>taion Port 500<br>taion Mode: none<br>A1<br>an Group: 5<br>Interval 80400 Seconds |                      | E       |               |
|                 | IPsec                                                                    | 172.16.10/2552552550/0/0<br>172.16.2.0/2552552550/0/0            |                                 | AES-256      | Tunnel ID: 5<br>Hashing: SH<br>Encapsulatii<br>Rekey Time<br>Rekey Left(<br>Rekey Data<br>Rekey Left(<br>Idle Time O                                                                                                   | 2<br>A1<br>Interval: 28800 Seconds<br>TJ: 28773 Seconds<br>Interval: 4608000 K-Bytes<br>D): 4608000 K-Bytes<br>ut: 30 Minutes                                                                                                    | 780<br>780           | •       |               |
|                 |                                                                          |                                                                  | Refres                          | sh Clo       | se Hel                                                                                                    | q                                                                                                    | Last Update          | d: 16/0 | 3/03 10:51:20 |

図 13 セッション情報の詳細

## お問い合わせ

#### Q 製品のご購入に関するお問い合わせ

https://info-networld.smartseminar.jp/public/application/add/152

#### Q ご購入後の製品導入に関するお問い合わせ

弊社担当営業にご連絡ください。

#### Q 製品の保守に関するお問い合わせ

保守開始案内に記載されている連絡先にご連絡ください。

# 本書に記載されているロゴ、会社名、製品名、サービ ス名は、一般に各社の登録商標または商標です。 本書では、®、™、©マークを省略しています。

www.networld.co.jp

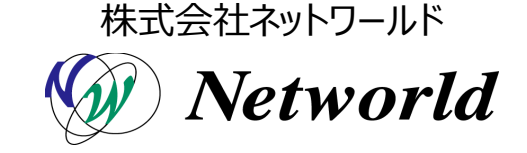